# Cisco IP Phone Configuration Guides

Yeastar Technology Co., Ltd.

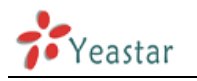

## **Guide for CISCO SPA**

Manually Configuring a CISCO SPA 501G, 502G,

504G, 508G, 509G, 525G for MyPBX

### Important:

This guide has been tested with firmware version 7.4.6. Be aware that different firmware versions may have different web interface formats and functionality.

This is based on a new phone OR one that has been reset to factory defaults. If in doubt, reset the phone to Factory Defaults.

#### **Register with MyPBX**

Configuring the Phone to Register with MyPBX

- Start up the phone and identify its IP Address using the menu key on the phone, go to the "Network" option and press the "Select" button. For this example we will assume the IP Address of the phone is 192.168.5.126, and IP Address of the MyPBX machine is 192.168.5.150
- 2. Point your browser to the web interface of the phone: http://192.168.5.126
- 3. Click on the "Admin Login" link, and next click on the "Advanced" link at the top of the page to the phone's advanced administration page

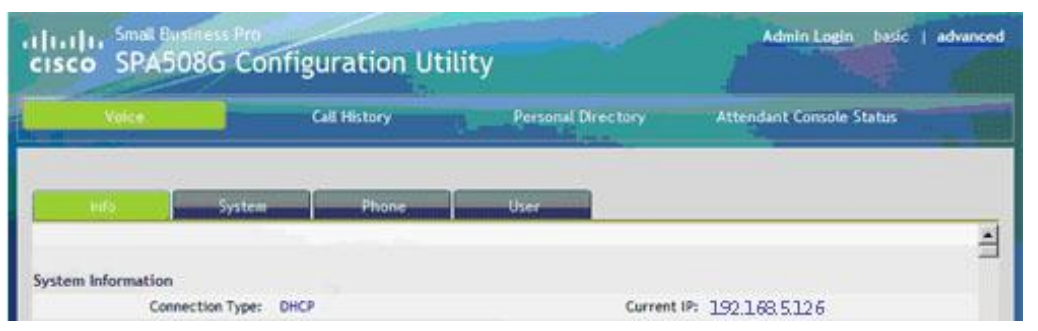

Figure 1-1

- 4. We now need to set the phone to register with MyPBX. Click on the "Ext1" tab, and configure as follows:
  - 1) Set the "Line Enable" field to "yes

| General |              |       |
|---------|--------------|-------|
|         | Line Enable: | yes 💌 |
|         |              |       |

Figure 1-2

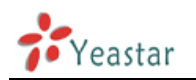

 In the "Proxy and Registration" section, set the "Proxy" field to the IP Address of the MyPBX server – in this example, 192.168.5.150.

| Proxy:               | 192.168.5.150 |                          |        |
|----------------------|---------------|--------------------------|--------|
| Outbound Proxy:      |               |                          |        |
| Use Outbound Proxy:  | no 💌          | Use OB Proxy In Dialog:  | yes 💌  |
| Register:            | yes 💌         | Make Call Without Reg:   | no 💌   |
| Register Expires:    | 900           | Ans Call Without Reg:    | no 💌   |
| Use DNS SRV:         | no 💌          | DNS SRV Auto Prefix:     | no •   |
| Proxy Falback Intvi: | 3600          | Proxy Redundancy Method: | Normal |

Figure 1-3

#### 3) In the "Subscriber Information" section:

| Display Name:     | Cisco SPA508G | User ID:     | 500   |
|-------------------|---------------|--------------|-------|
| Password:         | ******        | Use Auth ID: | yes 💌 |
| Auth ID:          | 500           |              |       |
| Mini Certificate: |               |              |       |
| SRTP Private Key: | -             |              |       |

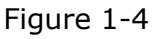

- Set the "Display Name" field to the name you want to appear on the Phone display
- Set the "User ID" field to the extension number you want to associate with this phone
- Set the "Password" field to the extension's Authentication Password
- Set the "Use Auth ID" field to "yes"
- Set the "Auth ID" field to the extension's Authentication ID In the "Dial Plan" section, set the "Dial Plan" field to "[x\*]." (without the quotes)

| Dial Plan          |                       |  |
|--------------------|-----------------------|--|
| Dial Plan:         | [x*].                 |  |
| Caller ID Map:     |                       |  |
| Enable IP Dialing: | yes Emergency Number: |  |

Figure 1-5

5. Next, we need to configure the Voice Mail Number on the phone to be able to retrieve Voice Mail messages from MyPBX. Click on the "Phone" tab and set the "Voice Mail Number" field to Voice Mail Number you have set in MyPBX.

6. Next, we need to adjust the audio parameters. Click on the "SIP" tab and, in the "RTP Parameters" section, set the "RTP Packet Size" field to "0.020"

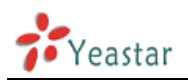

| RTP Port Min:     | 10000 | RTP Port Max:     | 12000 |
|-------------------|-------|-------------------|-------|
| RTP Packet Size:  | 0.020 | Max RTP ICMP Err: | 0     |
| RTCP Tx Interval: | 0     | No UDP Checksum:  | no 💌  |
| Symmetric RTP:    | no 💌  | Stats In BYE:     | no 🕶  |

Figure 1-6

Click the "Submit All Changes" button at the bottom of the page. Your phone will restart. After rebooting, the phone will register with the MyPBX. This can be verified via the "line Status" page of the MyPBX Management Console.

#### **Configuration for Remote Extensions**

If you want to configure the phone as a Remote Extension, you will need to ensure that the "Proxy" field is set to the Public IP Address of the PBX, and also perform the following configuration adjustments:

| NAT Mapping Enable: | yes 💌   | NAT Keep Alive Enable: | yes 💌  |  |
|---------------------|---------|------------------------|--------|--|
| NAT Keep Alive Msg: | SNOTIFY | NAT Keep Alive Dest:   | SPROXY |  |

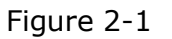

- 1. Go to the "Ext1" tab
- 2. Go to the "NAT Settings" section
- 3. Set the "NAT Mapping Enable" field to "yes"
- 4. Set the "NAT Keep Alive Enable" field to "yes"

| Handle VIA received: | no 💌           | Handle VIA rport:      | yes 💌 |
|----------------------|----------------|------------------------|-------|
| Insert VIA received: | no 💌           | Insert VIA rport:      | yes 💌 |
| Substitute VIA Addr: | no 💌           | Send Resp To Src Port: | no 💌  |
| STUN Enable:         | yes 💌          | STUN Test Enable:      | no 💌  |
| STUN Server:         | stunserver.org | EXT IP:                |       |
| EXT RTP Port Min:    |                | NAT Keep Alive Intvl:  | 15    |

Figure 2-2

- 5. Go to the "SIP" tab
- 6. Go to the "NAT Support Parameters" section
- 7. Set the "Handle VIA rport" field to "yes"
- 8. Set the "Insert VIA rport" field to "yes"
- 9. Set the "STUN Enable" field to "yes"
- 10. Set the "STUN Server" field to "stunserver.org" to allow the phone to discover its external IP Address, and the port mappings that will be applied to the traffic sent and received by the phone ,the default port is 5060 for TCP and 10000-12000 for RTP
- 11. Click the "Submit All Changes" button at the bottom of the page.

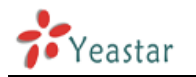

Your phone will restart.

<Finish>